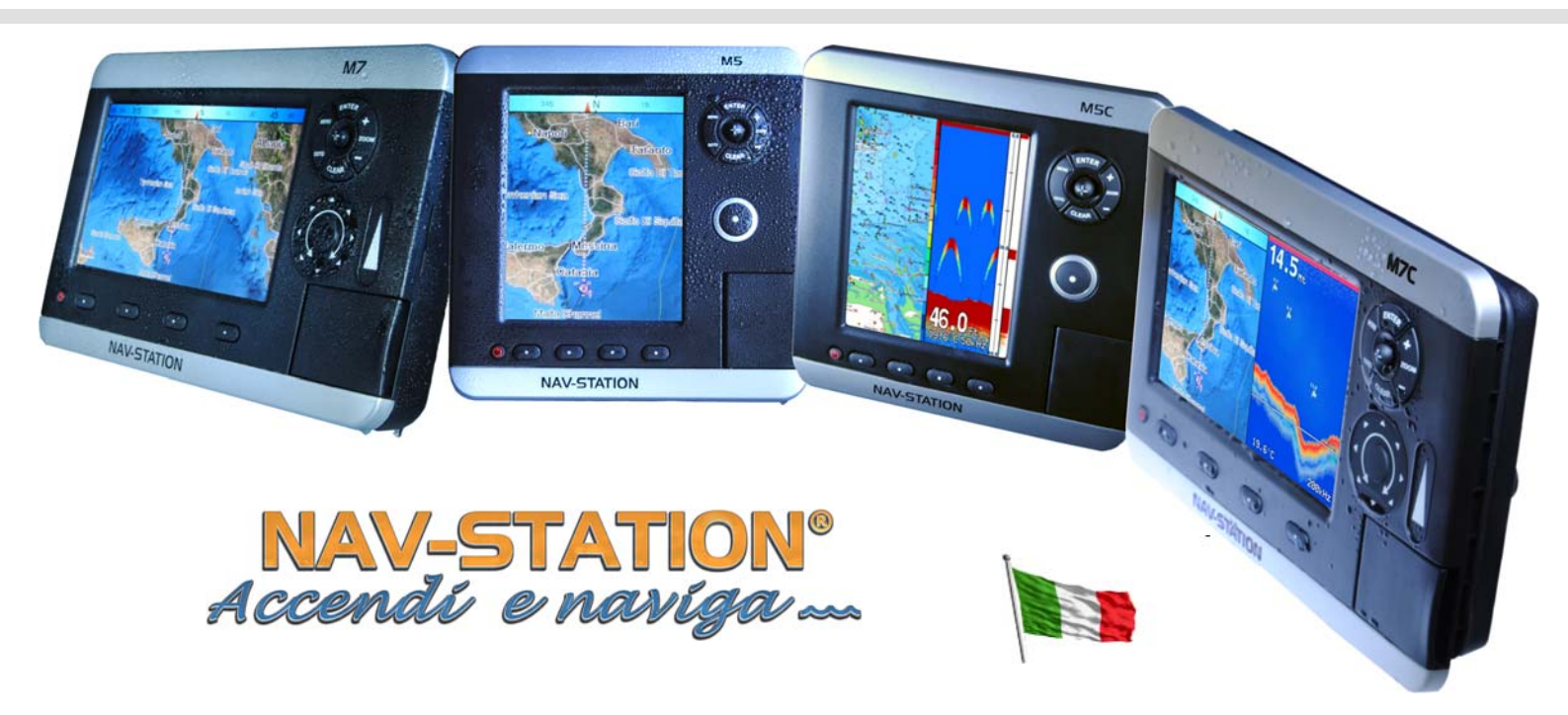

## Istruzioni per aggiornamento software Nav-Station serie M

## **Procedure Preliminari**

- Reperire una SD card di quelle comunemente in commercio negli store o nei negozi informatici che abbia una memoria di almeno 128Mb.
- Reperire un lettore SD-Card di quelli comunemente in commercio.
- Scaricare il software di aggiornamento relativo al prodotto che si possiede. Nel sito http://www.marinepanservice.com andare sulla pagina del prodotto e quindi nel tab download si dovrà localizzare il software da scaricare

## Procedura di Aggiornamento

- 1. Estrarre dal file zip, il file con nome: CMPUPD.SWX
- 2. Inserire la SD nel lettore SD card, creare una cartella dal nome "UPLOAD" nel percorso principale della SD e copiare dentro questa cartella il file CMPUPD.SWX
- 3. Inserire la SD card nello slot del plotter Nav-Station.
- 4. Accendere il plotter.
- 5. A questo punto dovrà apparire sul display la scritta "LOADING COMPONENTS", che conferma che il plotter sta caricando il nuovo software. Questa operazione potrebbe richiedere diversi minuti.
- 6. Quando il plotter avanza alla pagina successiva, la stessa che appare quando si accende normalmente, si dovrà spegnere il plotter.
- 7. A questo punto estrarre la SD Card ed il plotter sarà così pronto per operare con il nuovo software.